## Acceso a un Equipo "Team" Archivado

- 1) Inicie sesión en su cuenta de Teams.
- 2) Haga clic en "Teams" en la barra lateral izquierda.
- 3) Haga clic en los puntos suspensivos (...) de la lista de Teams.
- 4) Seleccione "Your teams and channels" (Sus equipos y canales).

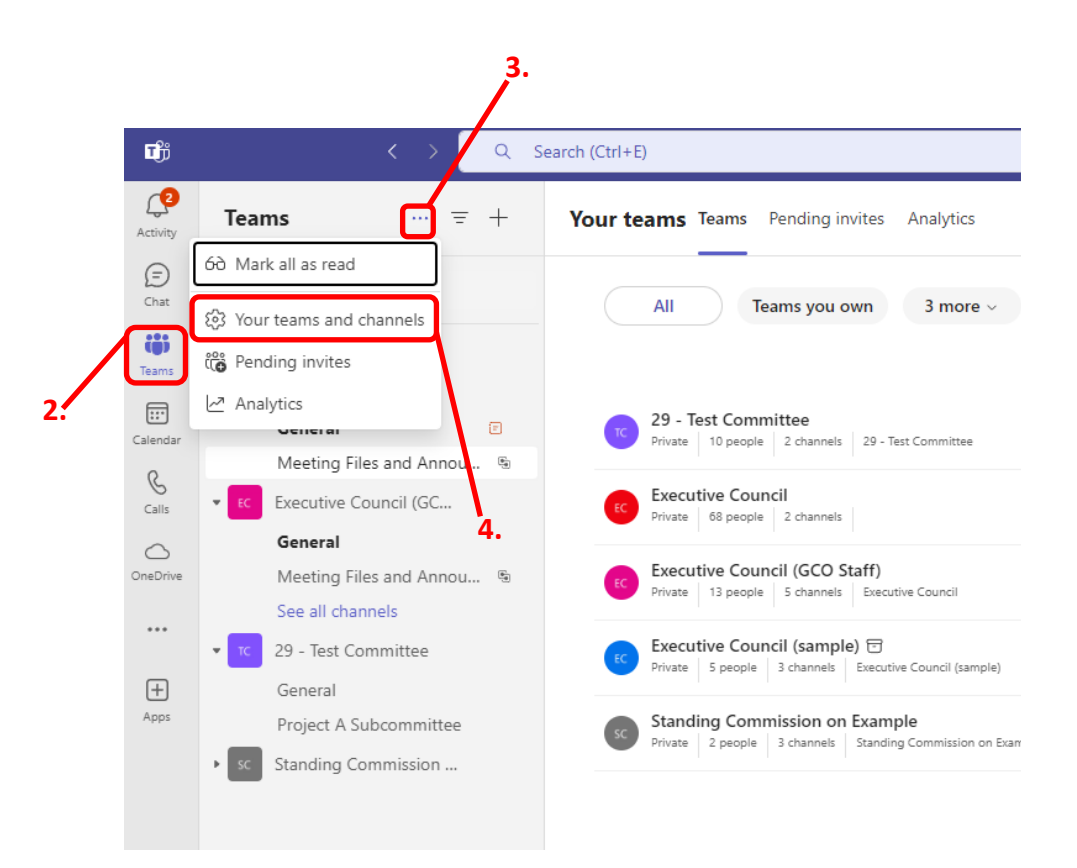

Tenga en cuenta que Teams está actualizando la vista «Sus equipos y canales» (a partir de octubre de 2024). Dependiendo de su versión, las instrucciones difieren. Sigue las instrucciones de la vista que más se parezca a tu vista actual.

| Si tu pantalla se parece a la                                                                                                    | Your teams Teams Pending invites Analytics                                                                                                    | ີ່ເ <mark>ດີ</mark> Create team |
|----------------------------------------------------------------------------------------------------|----------------------------------------------------------------------------------------------------|---------------------------------|
| lmagen de la derecha, ya tienes<br>la vista actualizada de "Your<br>teams and channels" (Tus equi-<br>pos y canales).<br>Por favor, continúe con "Páginas<br>3-4" para más instrucciones. | All Teams you own 3 more ~ Sort: A-Z ~ Search teams                                                                                                    |                                 |
|                                                                                                    | 29 - Test Committee       Private     10 people     2 channels     29 - Test Committee                                                                                                    | Member                          |
|                                                                                                    | EXECUTIVE Council<br>Private 68 people 2 channels                                                                                                    | Member                          |
|                                                                                                    | Executive Council (GCO Staff)           Private         13 people         5 channels         Executive Council                                                                                                    | Member                          |
|                                                                                                    | Executive Council (sample)         Image: Specific control in the specific control in the spec | रेह्र Owner                     |
|                                                                                                    | Standing Commission on Example Private 2 people 3 channels Standing Commission on Example                                                                                                    | Member                          |

| Si su pantalla se parece a la<br>imagen de la derecha, todavía                        | Your teams Teams Pending invites Analytics |                                |                  |       |  |  |  |  |
|---------------------------------------------------------------------------------------|--------------------------------------------|--------------------------------|------------------|-------|--|--|--|--|
| tiene la vista heredada para<br>"Your teams and channels" (Sus<br>equipos y canales). | Create team ∨<br>∨ Active (2)              |                                | Search           | Q     |  |  |  |  |
|                                                                                       | Name                                       | Description                    | MembershipPeople | Туре  |  |  |  |  |
| Por favor, pasa a las "Páginas 5-<br>6" para más instrucciones.                       | тс 29 - Test Committ                       | 29 - Test Committee            | Mem 🔗 10         | ÷ • … |  |  |  |  |
|                                                                                       | sc Standing Commis                         | Standing Commission on Example | Mem 🔗 5          | ÷ • … |  |  |  |  |
|                                                                                       | ✓ Archived (1)                             |                                |                  |       |  |  |  |  |
|                                                                                       | Name                                       | Description                    | MembershipPeople | Туре  |  |  |  |  |
|                                                                                       | EC Executive Council                       | Executive Council (sample)     | Owner 🐣 5        | ê ⊚ … |  |  |  |  |

- 5a) Verá una lista de todos sus equipos, incluidos los activos y los archivados.
- 6a) Puedes identificar un equipo archivado por el icono: 同
- 7a) También puede hacer clic en la flecha desplegable y filtrar por "Archived Teams" (Equipos archivados).
- 8a) Además, puede utilizar el cuadro "Search teams" (Buscar equipos) para buscar también cualquier equipo.
- 9a) Para acceder a un equipo, basta con hacer clic en su nombre.

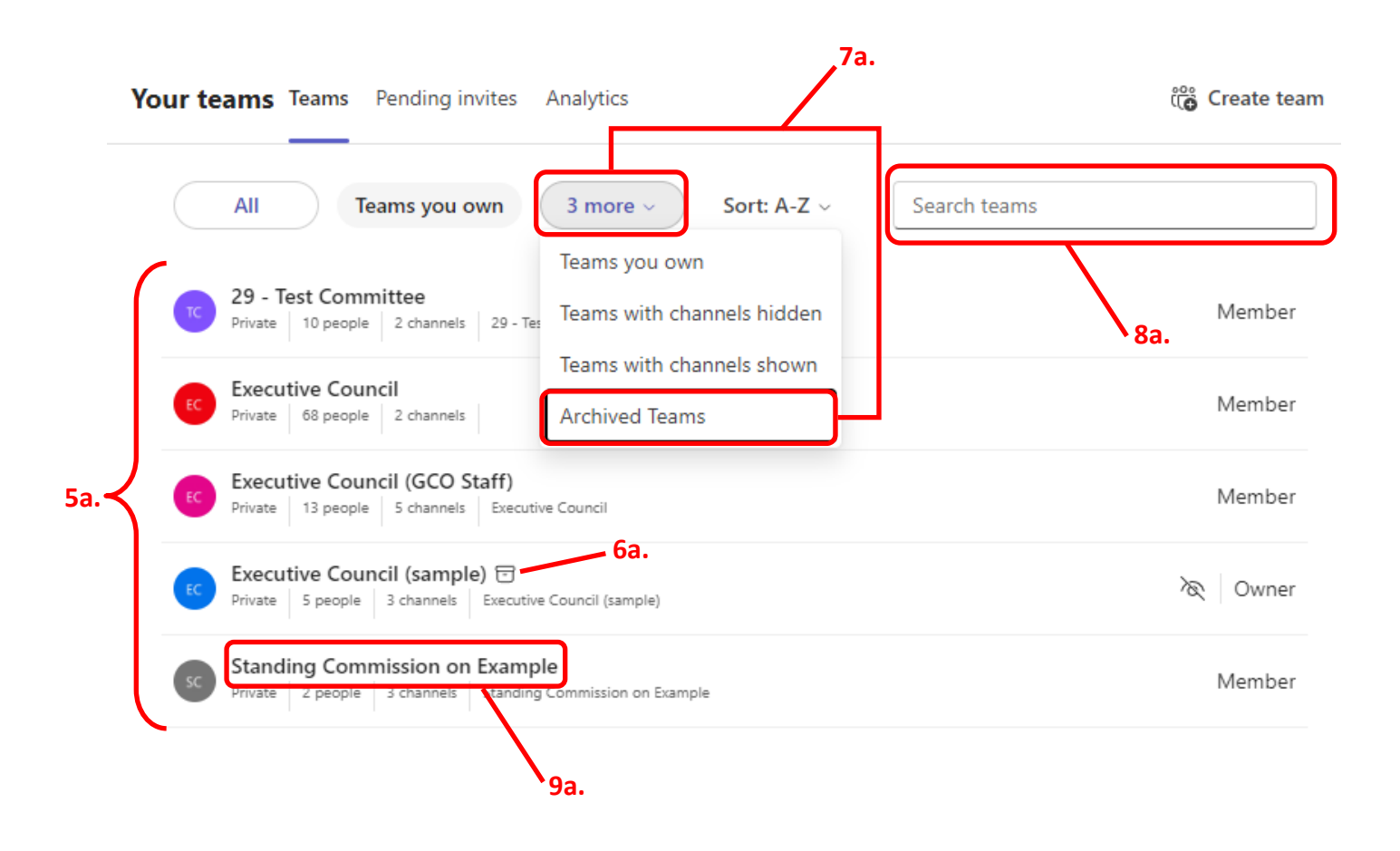

- 10a) Haga clic en el nombre del canal al que desea acceder. Ahora debería poder acceder a la pestaña
   "Posts" (Mensajes) (tablón de mensajes) y "Files" (Archivos) de ese canal. Ten en cuenta que todo esto será de sólo lectura.
- 11a) Para acceder a un canal diferente, puede hacer clic en el botón Atrás en Equipos para volver a la pestaña Canales del Equipo. Ten en cuenta que puede que tengas que pulsarlo varias veces para volver a esta página. De lo contrario, tendrás que repetir los pasos anteriores para acceder a otro canal.

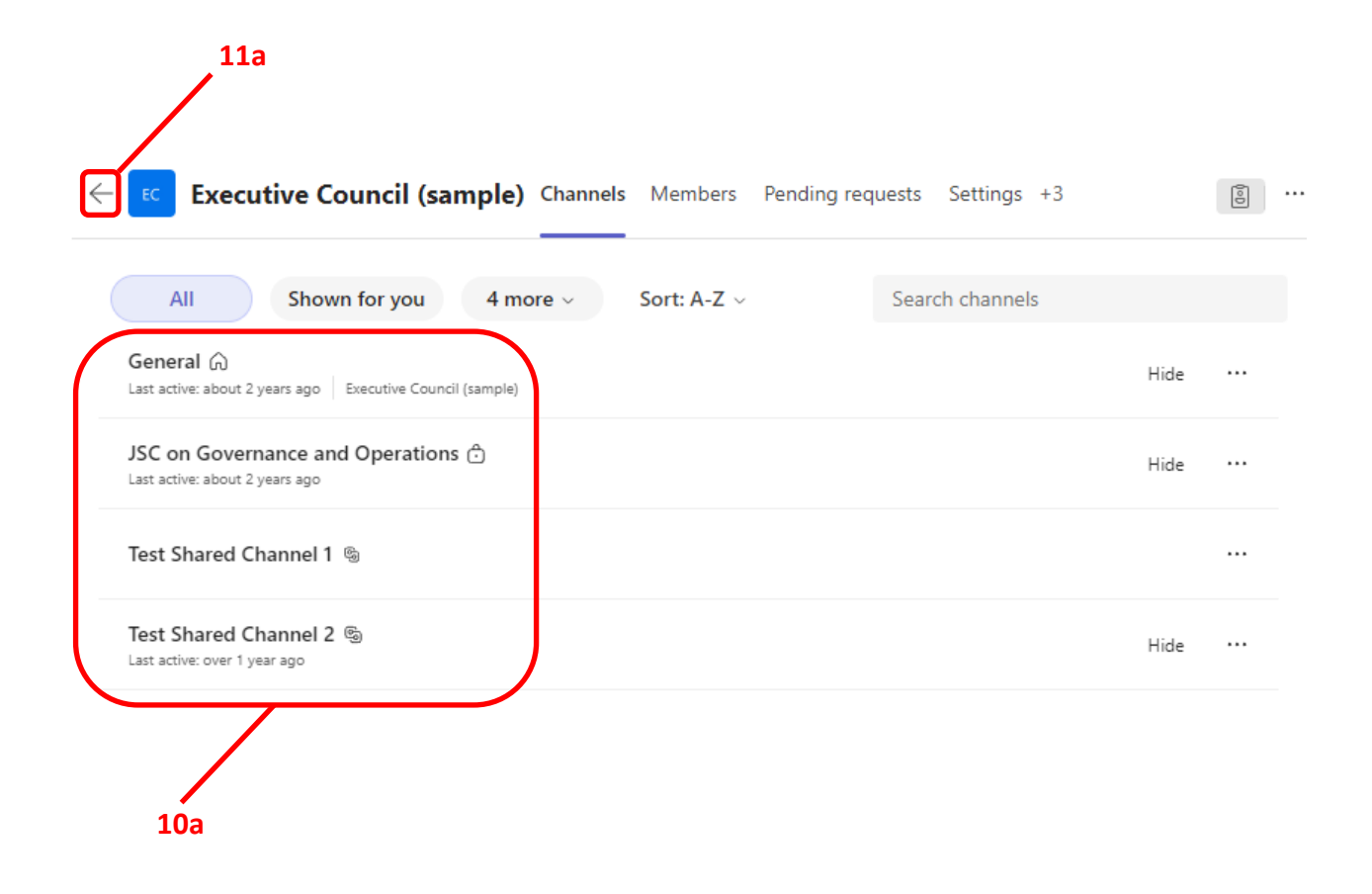

- 5b) Verás una lista desplegable de "Archived" (Archivados). Haz clic en la flecha desplegable para ampliar la sección y poder ver todos tus equipos archivados. Esto incluirá cualquier equipo del que hayas sido miembro anteriormente.
- 6b) A continuación, deberá hacer clic en las elipses situadas a la derecha del nombre del equipo.
- 7b) Seleccione "Manage Team" (Gestionar equipo) en el menú desplegable.

|     | Your teams Teams Pendi | ng invites Analytics           |          |                        |         |              |              |
|-----|------------------------|--------------------------------|----------|------------------------|---------|--------------|--------------|
|     | ເພື່ອ Create team 🗸    |                                | Searc    | :h                     |         | Q            |              |
|     | ✓ Active (2)           |                                |          |                        |         |              |              |
| 5b. | Name                   | Description                    | Membersh | nip <sup>p</sup> eople | Туре    |              |              |
|     | τc 29 - Test Committ   | 29 - Test Committee            | Mem      | 응 10                   | ĉ       | ۰۰۰ <b>۱</b> |              |
|     | sc Standing Commis     | Standing Commission on Example | Mem      | 83 5                   | Ô       | ۰۰۰ <b>۱</b> |              |
|     | ✓ Archived (1)         |                                |          |                        |         |              |              |
|     | Name                   | Description                    | Membersh | nip <sup>p</sup> eople | Туре    |              | 60.          |
| 55. | EC Executive Council   | Executive Council (sample)     | Owner    | 양 5                    | Ô       | ⊚            | ſ            |
|     |                        |                                |          | (B)                    | Manag   | e team       |              |
|     |                        |                                |          | <del>ک</del>           | Add me  | ember        | $\backslash$ |
|     |                        |                                |          |                        | Leave t | eam          | <b>`7b</b> . |
|     |                        |                                |          | C                      | Restore | team         |              |
|     |                        |                                |          | 0                      | Manag   | e tags       |              |
|     |                        |                                |          | ŵ                      | Delete  | team         |              |

- 8b) Haz clic en "Channels" (Canales) en el menú de la parte superior de la pantalla.
- 9b) Haga clic en el nombre del canal al que desea acceder. Ahora debería poder acceder a la pestaña "Posts" (Mensajes) (tablón de mensajes) y "Files"Archivos de ese canal. Ten en cuenta que todo esto será de sólo lectura.
- 10b) Para acceder a un canal diferente, puede hacer clic en el botón Atrás en Equipos para volver a la pestaña Canales del Equipo. Ten en cuenta que puede que tengas que pulsarlo varias veces para volver a esta página. De lo contrario, tendrás que repetir los pasos anteriores para acceder a otro canal.

|                 | 10b.        |                |               |                                                                                                    | 8b.<br>/       |            |          |           |   |
|-----------------|-------------|----------------|---------------|----------------------------------------------------------------------------------------------------|----------------|------------|----------|-----------|---|
| < >             | Q Search (C | (trl+E)        |               |                                                                                                    | 🖉              | 5 Domestic | and Fo   | 2 -       | D |
|                 | ·· = +      | тс <b>29</b> - | Test Committe | e Members                                                                                                    | Channels Anal  | ytics Apps | Tags     |           |   |
| over            |             |                |               |                                                                                                    |                |            | Search   |           | C |
|                 |             | ∽ Active       | (3)           |                                                                                                    |                |            |          |           |   |
| Test Committe   | e           | Name           |               | Show for                                                                                                    | Description    |            | Type     | Last      |   |
| eral            |             |                |               | me                                                                                                    |                |            |          | activity  |   |
| ect A Subcomn   | nittee      | General        |               | <ul> <li>Image: A set of the set of the</li></ul> | 29 - Test Comr | nittee     | $\oplus$ | 9/13/2024 | t |
| utive Council ( | GCO         |                |               | _                                                                                                    |                |            | -        |           |   |
| ent Meeting 🤅   | -           | Project A      | Subcommittee  | ×                                                                                                    |                |            | ⊕        |           |   |
| ding Commissi   | ion         | Test Share     | ed Channel 2  |                                                                                                    |                |            | 9        |           |   |
| eral            |             |                |               |                                                                                                    |                |            |          |           |   |
|                 |             |                |               |                                                                                                    |                |            |          |           |   |
|                 |             |                |               |                                                                                                    |                |            |          |           |   |
|                 |             | 9b.            |               |                                                                                                    |                |            |          |           |   |